# IMPLEMENTACIÓN DE SERVICIOS CON NETHSERVER

Jean Paul Caldas Garrido e-mail: jpcaldasg@unadvirtual.edu.co Nicolás Muñoz Sandoval e-mail: nmunozs@unadvirtual.edu.co

**RESUMEN:** NethServer, una plataforma de servidor de código abierto basada en Linux simplifica la implementación y administración de servicios esenciales en redes. Se destaca por su capacidad para configurar diferentes servicios de manera modular y extensible por medio de la instalación integrada de servicios desde un centro de aplicaciones disponible por medio de su interfaz web. En el presente informe se implementan servicios como DNS y DHCP, gestionar servicios LDAP para usuarios y grupos, implementar un proxy para el control del tráfico web, facilitar la creación de conexiones VPN seguras y ofrecer un sólido módulo de firewall. Con una interfaz web intuitiva, NethServer se presenta como una solución completa y accesible, adaptada tanto para entornos empresariales como para pequeñas empresas.

PALABRAS CLAVE: NethServer, Linux, Servidor, Administración, DHCP, DNS, LDAP, Proxy

## **1 INTRODUCCIÓN**

En el escenario empresarial actual, la optimización de los servicios de red se presenta como un componente esencial para asegurar una conectividad eficaz y robusta de las medidas de seguridad. En este contexto, NethServer, como plataforma de servidor basada en Linux, se erige como una solución altamente versátil para la gestión eficiente de servicios clave en entornos empresariales y más reducidos. Este marco teórico profundiza en la contribución significativa de NethServer al simplificar y optimizar la administración de infraestructuras de red, centrándose especialmente en servicios fundamentales como DNS, DHCP, LDAP, Proxy, VPN y Firewall.

## 2 INSTALACIÓN NETHSERVER

Se inicia la descarga de la imagen ISO de la distribución del sitio oficial de NethServer, luego se configura una máquina virtual de Virtual Box con características básicas y 2 tarjetas de red, la primera tipo NAT que será la red WAN o zona roja, y la segunda de tipo red interna para la red LAN o zona verde. Se inicia la instalación de NethServer, seleccionando el modo interactivo.

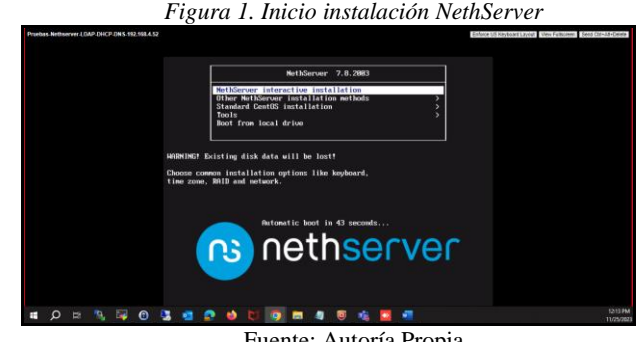

Fuente: Autoría Propia

Este modo interactivo permite configurar opciones de fecha y hora, idioma, distribución de teclado, tarjetas de red, entre otros, así como la configuración del usuario root y creación de otros usuarios, si se requiere, todo esto mediante una interfaz gráfica interactiva.

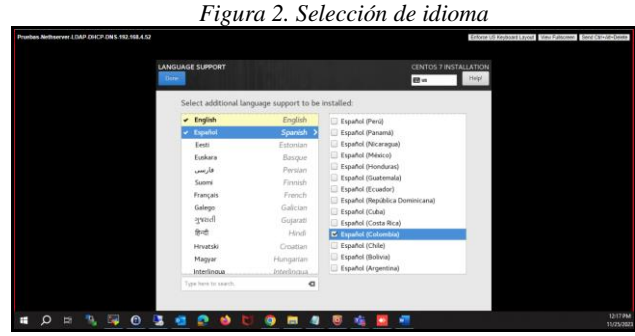

Fuente: Autoría Propia

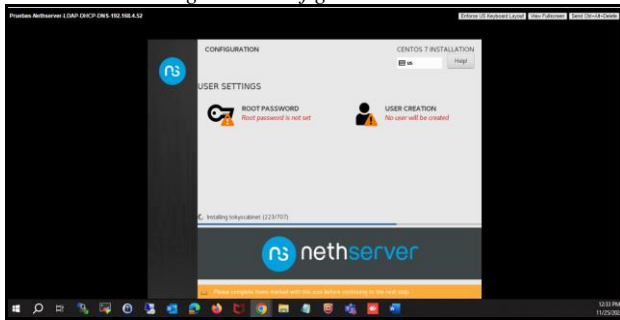

Fuente: Autoría Propia

Figura 3. Configuración de usuario

Una vez finalizada la instalación de NethServer, el sistema se reiniciará automáticamente. Al reiniciar, mostrará una interfaz de línea de comandos desde la que se puede administrar el sistema de forma opcional, ya que el sistema también ofrece una interfaz web.

Figura 4. Inicio consola NethServer

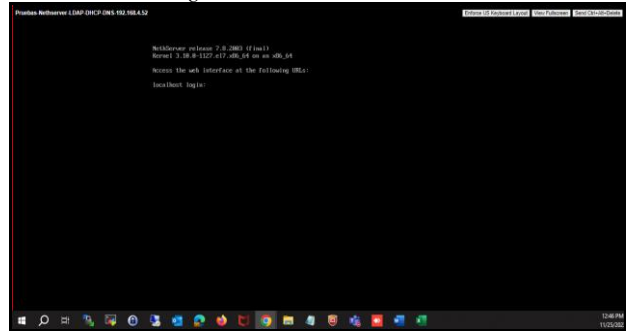

Fuente: Autoría Propia

Se asigna una dirección IP temporal con el fin de poder ingresar al portal web de administración que ofrece NethServer para configurar y administrar el sistema. Esto se realiza bajo el comando "network-recovery", donde, una vez asignada la dirección IP temporal, se confirma que está configurada.

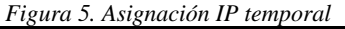

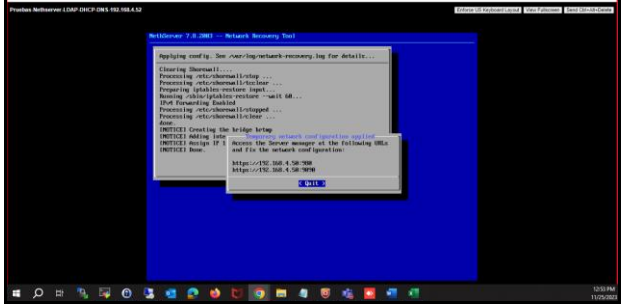

Fuente: Autoría Propia

Se confirma que se tiene acceso a NethServer desde una máquina cliente configurada con Ubuntu Desktop con la IP asignada en la misma red LAN configurada.

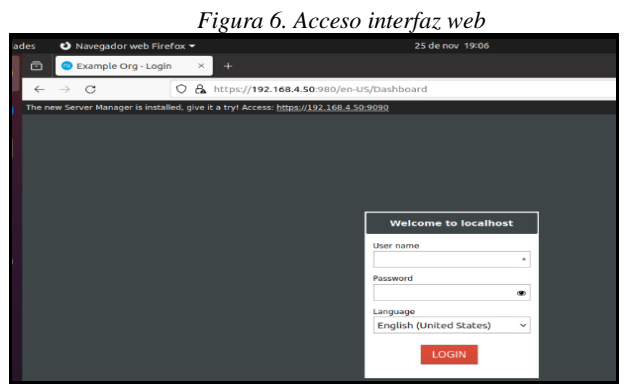

Fuente: Autoría Propia

Se inicia sesión con el usuario root y se configura el hostname con el FQDN.

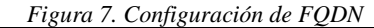

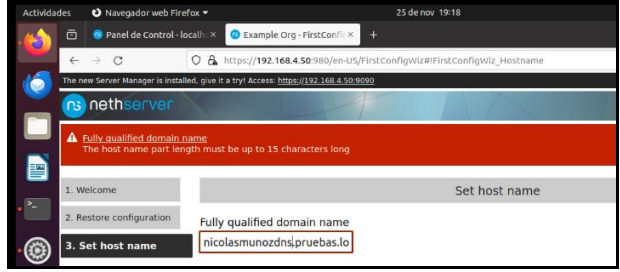

Fuente: Autoría Propia

Se confirma la zona horaria y se procede con los siguientes pasos de configuración del sistema y se confirma la configuración para que aplique en el sistema, los cambios se pueden demorar unos minutos en implementar.

|                                 | Figura 8. Implementación de cambios                                                                  |
|---------------------------------|----------------------------------------------------------------------------------------------------|
| 🗈 🛛 🤨 Sistema - nicolasm        | unozdi × O Example Org - FirstConfig × +                                                             |
| ← → C                           | 🛇 🔓 https://192.168.4.50:980/en-US/FirstConfigWiz#!FirstConfigWiz_Review                             |
| The new Server Manager is insta | alled, give it a try! Access: <u>https://192.168.4.50:9090</u>                                       |
| nethserver                      |                                                                                                    |
| 1. Welcome                      | Review changes                                                                                       |
| 2. Restore configuration        | Apply the following changes:                                                                         |
| 3. Set host name                | Set host name to: nicolasmunozdns.pruebas.local                                                      |
| 4. Date and time                | Proceed with network interraces computation page, after changes have been applied. Task is running X |
| 5. SSH                          | 66%                                                                                                  |
| 6. Smarthost                    | apprieurserver-inttpo-admin-smwingso-restart                                                         |
| 7. Usage statistics             | Close                                                                                                |

Fuente: Autoría Propia

Se realizan los pasos finales de la configuración del sistema como la asignación de la dirección IP estática y la actualización de paquetes del sistema en el módulo de "Software center", luego de finalizar se requiere reiniciar el sistema y con esto ya se encuentra listo para la configuración e implementación de otros servicios que se desarrollan a continuación.

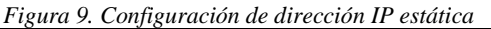

| Actividad | des –       | Navegador web Fl          | refox •    |            |                   |                 | 25 de nov 19   | K47             |      |              |            |         | _A •     | 0 0 |   |
|-----------|-------------|---------------------------|------------|------------|-------------------|-----------------|----------------|-----------------|------|--------------|------------|---------|----------|-----|---|
|           |             | nicolasmunozóns.          | prueba 3   | × O Exc    | ample Org - Ne    | twork × +       |                |                 |      |              |            |         |          |     |   |
|           | 4           | → C                       | 08         | https://   | 192.168.4.50      | 980/en-US/Netw  | orkAdopter#IP  | letworkAdapter_ | read |              | <b>ネ ☆</b> |         | U        | Û   | 1 |
| 6         | The re      | en Server Manager is inst | alled, giv | eitatryi A | ccess: https://19 | 2 168 4 50 9090 |                |                 |      |              |            |         |          |     |   |
|           | ns          | nethserver                |            |            |                   |                 |                |                 |      |              |            |         | is pruet |     |   |
|           | Search      |                           | Ρ.         | NEWLOG     | KAL INTERFACE     | DNS servers     | Proxy settings |                 |      |              |            |         |          | 10  | į |
|           | Stat<br>App | us<br>Acations            |            | Device     | - MAC at          | ldress          | 0              | Role            | .0   | IP address   | 6          | Actions |          |     |   |
|           | Das         | hboard<br>mostics         |            | ens32      | 00.50.5           | 6:bacd3:c2      |                | LAN (green)     |      | 192.168.4.50 |            | BSt ·   |          |     |   |
|           | Dis         | k unskipe                 |            |            |                   |                 |                |                 |      |              |            |         |          |     |   |

Fuente: Autoría Propia

#### Figura 10. Software upgrade

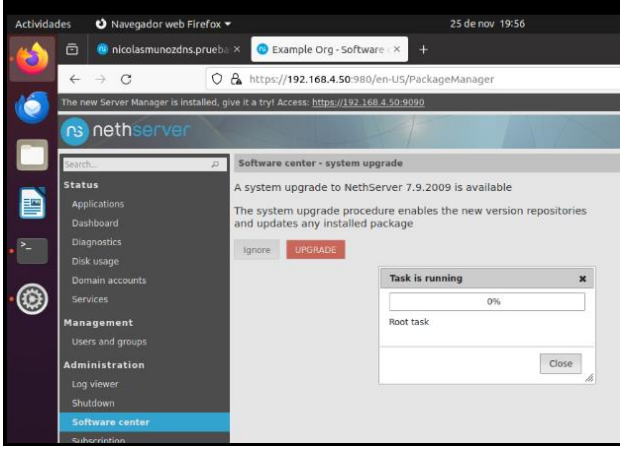

Fuente: Autoría Propia

### **3 DHCP SERVER, DNS SERVER Y LDAP**

Una vez instalado y configurado NethServer de forma adecuada, se continúa con la instalación de los servicios de LDAP, DHCP y DNS.

### 3.1 CONFIGURACIÓN E IMPLEMENTACIÓN DE DHCP

Se configura una nueva tarjeta de red para que esta tome el segmento de red 10.10.10.0/24, que administrará el DHCP.

|                                              | Figura 11. Configuración tarjeta de red para DHCP                                                                                                    |
|----------------------------------------------|----------------------------------------------------------------------------------------------------|
| 08.                                          | ✓ 25 de nov 21:58                                                                                                    |
| еb                                           | a: X 📀 Example Org - Adaptado: X +                                                                                                    |
| 0                                            | A https://192.168.4.52:980/es-ES/NetworkAdapter#!NetworkAdapter_Edit                                                                                           |
| es (                                         | está instalado, ;pruébalo! Acceso: <u>https://192.168.4.52;9090</u>                                                                                            |
| 1                                            |                                                                                                    |
| <i>,</i> ,,,,,,,,,,,,,,,,,,,,,,,,,,,,,,,,,,, | Editar ens33 - pci Intel Corporation 82545EM Gigabit Ethernet Controller (Copper) (rev C                                                                       |
|                                              | Estado del link es Activa<br>Speed 1000 Mib/s<br>Divert 2000<br>Activation of the speed 1000 of the speed 1000 Mib/s<br>Rel<br>LAN (verde)<br>© Estrikior DHCP |
|                                              | Diserción IP                                                                                                    |
|                                              | 10.10.10.2                                                                                                    |
|                                              | Mascara de Bed                                                                                                    |
|                                              | 255.255.255.0                                                                                                    |
|                                              | Puerta de enlace                                                                                                    |
|                                              | 10.10.1                                                                                                    |
|                                              | ACEPTAR Regresar                                                                                                    |

Fuente: Autoría Propia

Se hace clic en "Servidor DHCP" y se configura desde y hasta qué dirección IP realizará la asignación de direcciones IP en los hosts de este segmento, así como el DNS y Gateway que se asignará automáticamente. Figura 12. Configuración de parámetros de DHCP

| ox 💌        |                                                   | 25 de nov 21:34                       |               |
|-------------|---------------------------------------------------|---------------------------------------|---------------|
| ieba:×      | 😕 Example Org - Servidor 🗅 ×                      |                                       |               |
| 0 🗛         | https:// <b>192.168.4.52</b> :980/es-ES/Dh        | cp                                    |               |
| res está ir | nstalado, ¡pruébalo! Acceso: <u>https://192</u> . | 168.4.52:9090                         |               |
|             | 114                                               |                                       |               |
| р Js        | ervidor DHCP Reserva de IP                        |                                       |               |
| Ha          | bilitar servidor DHCP en las interfa              | ces                                   |               |
|             | ens32 - green                                     |                                       |               |
| <b>2</b>    | ens33 - green                                     |                                       |               |
|             | Inicio del rango IP                               | Fin del rango de IP                   |               |
|             | 10.10.10.10                                       | 10.10.10.100                          |               |
|             | <ul> <li>Opciones avanzadas</li> </ul>            |                                       |               |
|             | IP Puerta de enlace                               | Tiempo de concesión                   | Dominio       |
|             | 10.10.10.1                                        |                                       | pruebas.local |
|             | Servidores DNS                                    | Servidores WINS                       |               |
|             | 8.8.8.8                                           |                                       |               |
|             | Servidores NTP                                    | Servidores TFTP                       |               |
|             |                                                   | · · · · · · · · · · · · · · · · · · · |               |

Fuente: Autoría Propia

Se habilita en el Ubuntu Desktop para que tome la IP de forma automática con el DHCP.

| Figura 13. | Configuración | DHCP en | Ubuntu Desktop |
|------------|---------------|---------|----------------|
|------------|---------------|---------|----------------|

| -0        |     |         | 1.0        |            |           |               |           |
|-----------|-----|---------|------------|------------|-----------|---------------|-----------|
|           |     |         | 25 de      | nov 21:35  |           |               |           |
|           |     |         |            |            |           | Red           |           |
| Cancelar  |     |         |            | Cableada   |           |               |           |
| Detalles  | Ide | entidad | IPv4       | IPv6       | Segurio   | bab           |           |
| Método IP | 4   | O Auto  | mático (D  | DHCP)      |           | 🔵 🔿 Sólo enla | ice local |
|           |     | Man     | Jal        |            | ODesactiv | аг            |           |
|           |     | O Com   | partida co | on otros e | quipos    |               |           |
|           |     |         |            |            |           |               |           |

Fuente: Autoría Propia

Se valida que ya tomó la IP de forma aleatoria y asignó el Gateway y DNS configurados desde NethServer.

| Fi        | gura 14. H    | Pruebas I   | DHCP      | en Ubuntu Desi | ktop |
|-----------|---------------|-------------|-----------|----------------|------|
|           |               | 25 de       | nov 21:30 | \$             |      |
|           |               |             |           | Red            |      |
| Cancelar  |               |             | Cableada  |                |      |
| Detalles  | Identidad     | IPv4        | IPv6      | Seguridad      |      |
| Velocidad | de conexión   | 1000 Mb/s   |           |                |      |
| Di        | rección IPv4  | 10.10.10.96 | 5         |                |      |
| Di        | rección IPv6  | fe80::ebf:1 | 5d5:53e5  | :329e          |      |
| Dir       | ección física | 00:50:56:B/ | A:1C:EF   |                |      |
| Ruta pred | leterminada   | 10.10.10.1  |           |                |      |
|           | DNS           | 8.8.8.8     |           |                |      |
|           |               |             |           |                |      |

Fuente: Autoría Propia

Se confirma que también toma el dominio que se utilizará para la configuración del LDAP.

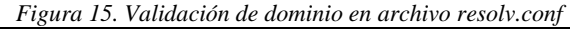

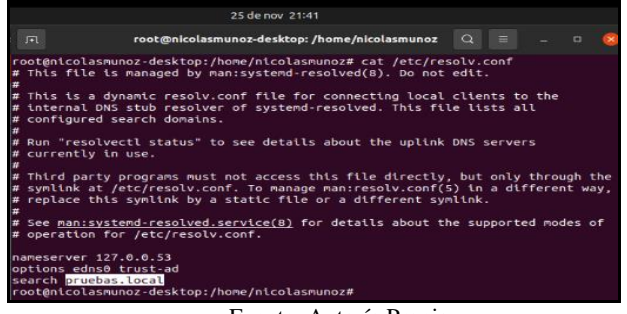

Fuente: Autoría Propia

Е

## 3.2 CONFIGURACIÓN IMPLEMENTACIÓN DE DNS

Se hace clic en "Servidor DNS" y se configura según la ilustración.

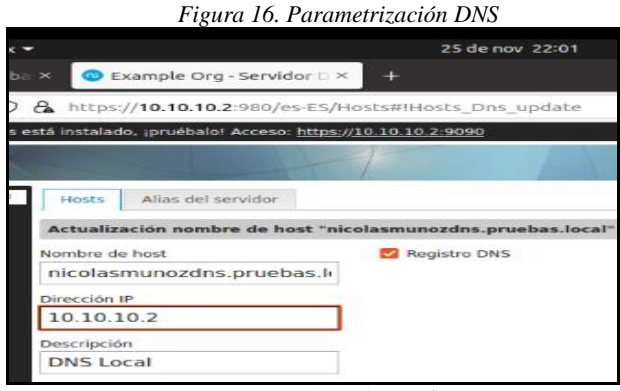

Fuente: Autoría Propia

Se cambia la configuración en el DHCP y se deja como DNS la misma IP del servidor de NethServer (10.10.10.2).

| 1 is and $17$ . Cambros on completing and to Direct |
|-----------------------------------------------------|
|-----------------------------------------------------|

| ox 🔻                                              | 25 de nov 22:03             |               |
|---------------------------------------------------|-----------------------------|---------------|
| or D × +                                          |                             |               |
| C & https://10.10.10.2:980/es-ES                  | /Dhcp#!Dhcp_Configure       | 1             |
| es está instalado, ¡pruébalo! Acceso: <u>http</u> | s:// <u>10.10.10.2:9090</u> |               |
|                                                   | 4 AT                        | ≛ root@       |
| Reserva de IP Servidor DHCP                       | 1                           |               |
| Habilitar servidor DHCP en las in                 | nterfaces                   |               |
| ens32 - green                                     |                             |               |
| 🛃 ens33 - green                                   |                             |               |
| Inicio del rango IP                               | Fin del rango de IP         |               |
| 10.10.10.10                                       | 10.10.10.100                |               |
| - Opciones avanzadas                              |                             |               |
| IP Puerta de enlace                               | Tiempo de concesión         | Dominio       |
| 10.10.10.1                                        |                             | pruebas.local |
| Servidores DNS                                    | Servidores WINS             |               |
| 10.10.10.2                                        |                             |               |
|                                                   |                             |               |

Fuente: Autoría Propia

Luego se reinicia la tarjeta de red del Ubuntu Desktop y se confirma que ya toma el nuevo DNS.

| T igura 10. valuation de DNS en Obunia Deskioj |
|------------------------------------------------|
|------------------------------------------------|

|                                          |                                                                                | 25 de                                                                               | nov 22:04            | ł         |
|------------------------------------------|--------------------------------------------------------------------------------|-------------------------------------------------------------------------------------|----------------------|-----------|
|                                          |                                                                                |                                                                                     |                      | Red       |
| Cancelar                                 |                                                                                | (                                                                                   | Cableada             |           |
| Detalles                                 | Identidad                                                                      | IPv4                                                                                | IPv6                 | Seguridad |
| Velocidad d<br>Dir<br>Dire<br>Ruta prede | le conexión<br>ección IPv4<br>ección IPv6<br>cción física<br>eterminada<br>DNS | 1000 Mb/s<br>10.10.10.96<br>Fe80::ebF:1:<br>00:50:56:B4<br>10.10.10.1<br>10.10.10.2 | 5d5:53e5:<br>\:1C:EF | 329e      |

Fuente: Autoría Propia

Por último, se ejecuta el comando "nslookup" y se confirma que el hostname ya resuelve la IP del equipo de forma correcta, indicando que el servidor DNS se configuró correctamente.

|   |                                                                                                    | Figura 19. Pruebas de nslo                                                                                                    | ookup     |         |       |      |
|---|----------------------------------------------------------------------------------------------------|----------------------------------------------------------------------------------------------------|-----------|---------|-------|------|
|   |                                                                                                    | 25 de nov 22:06                                                                                                    |           |         |       |      |
| , | ( <u>_</u>                                                                                                    | root@nicolasmunoz-desktop: /home/nicolasmunoz                                                                                                    | Q =       |         |       | 8    |
| 2 | root@nicolasm<br>ocal<br>Server:<br>Address:<br>Non-authorita<br>Name: nicol<br>Address: 192.<br>Name: nicol<br>Address: 10.1<br>root@nicolasm | nunoz-desktop:/home/nlcolasmunoz# nslookup nl<br>127.0.0.53<br>127.0.0.53#53<br>httve answer:<br>Lasmunozdns.pruebas.local<br>168.4.52<br>Lasmunozdns.pruebas.local<br>0.10.2<br>nunoz-desktop:/home/nlcolasmunoz# | colasmuno | ozdns.p | prueb | as.l |

#### Fuente: Autoría Propia

E

#### 3.3 CONFIGURACIÓN IMPLEMENTACIÓN DE LDAP

Se configura la Red Zone, ya que esta será por la cual NethServer saldrá a internet y descargará los paquetes necesarios para instalar el controlador de dominio.

| )X ▼                       |                                | 25 de nov 23:42         |                | A 1            |
|----------------------------|--------------------------------|-------------------------|----------------|----------------|
| ido 🛪 🕜 Example C          | org - Adaptado: × 🛛 🕂          |                         |                |                |
| 0 🔒 https://192.16         | 8.4.52:980/es-ES/Network       | Adapter                 | ☆              | 0              |
| es está instalado, ¡pruéba | elo! Acceso: https://192.168.4 | 52:9090                 |                |                |
|                            |                                |                         | ≜ root@nicolas | munozdns.prueb |
| NUEVA INTERFAZ I           | LOGICA Servidores DNS          | Configuración del Proxy |                |                |
| Dispositivo                | + Dirección MAC                | Col Rol                 | Dirección IP   | Acciones       |
| ens32                      | 00:50:56:ba:d3:c2              | Internet (rojo) - red1  | 192.168.4.52   | Editar *       |
|                            |                                |                         |                |                |

Fuente: Autoría Propia

Se hace clic en "Cuentas del dominio > LDAP > Instalar servidor OpenLDAP > Instalar".

| Figur                                                                   | a 21. Instalación LDAP                                     |
|-------------------------------------------------------------------------|------------------------------------------------------------|
| fox 👻                                                                   | 26 de nov 02:47                                            |
| eedor× +                                                                |                                                            |
| O 🔒 https://10.10.10.2:980/es-E                                         | S/SssdConfig#ISssdConfig_Wizard_Ldap                       |
| está instalado, ¡pruébalo! Acceso: https://10.1                         | 0.10.2.9090                                                |
|                                                                         |                                                            |
| Proveedor de cuentas LDAP                                               |                                                            |
| Un base de datos LDAP puede alman<br>passwords. Es requerido un esquema | icenar usuarios. grupos y<br>a LDAP compatible con RFC2307 |
| Conectar a un servidor LDAP remoto                                      | Instalar servidor OpenLDAP                                 |
| Conectar remotamente                                                    | Instalar localmente                                        |
| Atràs                                                                   |                                                            |

Fuente: Autoría Propia

Se confirma que se creó el dominio.

Figura 22. Creación del dominio

| refox   |                                                              | 26 de nov | 02:50 |
|---------|--------------------------------------------------------------|-----------|-------|
| entas   | de× +                                                        |           |       |
| 0       | https://10.10.10.2:980/es-ES/Sssd                            |           |       |
| es está | instalado, ¡pruébalo! Acceso: <u>https://10.10.10.2:9090</u> |           |       |
|         |                                                              |           | 1 11  |
|         | Dominio pruebas.local                                        |           |       |
| LC      | DAP URI: ldap://127.0.0.1                                    |           |       |
|         | Base DN<br>dc=directory.dc=nb                                |           |       |
|         | User DN                                                      |           |       |
| •       | ou=Group DN<br>ou=Groups,dc=directory,dc=nh                  |           |       |
|         | Bind DN<br>cn-Idapservice.dc-directory.dc-nh                 |           |       |
|         | Bind password<br>dZosjr9jWfONhv_1                            |           |       |
| -       | Directory dump                                               |           |       |
|         |                                                              |           |       |

Fuente: Autoría Propia

Una vez realizada la configuración en NethServer para el servidor de dominio, se procede a realizar la inclusión del host al dominio. En este caso, se implementó un nuevo servidor de NethServer que se configura para agregarlo al dominio existente.

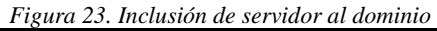

| fox 👻                                       | 26 de nov 00:44                                |
|---------------------------------------------|------------------------------------------------|
| edor × 💁 Example Org - Account:             | + ***                                          |
| O & https://192.168.4.50:980/e              | n-US/SssdConfig#!SssdConfig_RemoteLdapProvider |
| ed, give it a try! Access: https://192.168. | 4.50:9090                                      |
|                                             | T IN                                           |
| A Review and save the LD                    | AP settings to finish the configuration        |
| 1010                                        |                                                |
| Loup remote accounts provide                | or for problas.iocal                           |
| LDAP server URI                             | STARTTLS                                       |
| ldap://10.10.10.2:389                       | Yes ~                                          |
| Base DN                                     |                                                |
| dc=directory,dc=nh                          |                                                |
| User DN                                     |                                                |
| ou=People,dc=directory,dc=                  |                                                |
| Group DN                                    |                                                |
| ou=Groups,dc=directory,dc                   |                                                |
| Anonymous bind                              |                                                |
| O Authenticated bind                        |                                                |
| SAVE Unbind                                 |                                                |

Fuente: Autoría Propia

Se crea el usuario "nmunozs" con el fin de ingresar con este usuario en el host que se acaba de integrar al dominio.

| Figura | 24  | Creación | de | usuario | de | red |
|--------|-----|----------|----|---------|----|-----|
| riguiu | 27. | Creacion | ue | usuurio | ue | reu |

| ✓ 26 de nov                                                  | 00:48                  | 2                 |
|--------------------------------------------------------------|------------------------|-------------------|
| y × 🧕 Example Org - Accounts ; × 🕂                           |                        |                   |
| A https://192.168.4.52:980/es-E5/Account                     | £                      | 2 0               |
| está instalado, ¡pruébalo! Acceso: https://192.168.4.52:9090 |                        |                   |
|                                                              | ≜ root@n               | icolasmunozdns.pr |
| Usuarios Grupos                                              |                        |                   |
| CREAR NUEVO                                                  |                        |                   |
| Usuario A                                                    | Nombre o               | Acciones          |
| admin@pruebas.local                                          | admin                  | Editar 👻          |
| nmunozs@pruebas.local                                        | Nicolas Munoz Sandoval | Editar 👻          |

Fuente: Autoría Propia

Se confirma que el host se agregó correctamente al dominio ingresando por medio de SSH con el usuario "nmunozs".

| Figura 25. Inicio de sesión con usuario de | e red |
|--------------------------------------------|-------|
|--------------------------------------------|-------|

| dades                                              | 🗈 Terminal 🕶                                                                                                    | 26 de nov 00:51                                                                                                    |
|----------------------------------------------------|----------------------------------------------------------------------------------------------------|----------------------------------------------------------------------------------------------------|
| Ē                                                  |                                                                                                    | nmunozs@pruebas.local@fwsonda:~                                                                                                    |
| root<br>The<br>ECDS<br>Are<br>Warn<br>Pass<br>Crea | <pre>gnicolasmunoz-desktop:/home/nic<br/>authenticity of host '10.10.<br/>A key fingerprint is SiHa256:080<br/>you sure you want to continue c<br/>ing: Permanently added '10.10.1<br/>word:<br/>ting home directory for nmunozs</pre> | olasumozz sch neunozg00.10.10.1<br>1 (0.10.00.00)' can't be established.<br>LerngcisnkapzLikh2T7f90j]j1ks5fbDH5dzc.<br>nonecting (ves/no[ffingerprint])' ves<br>0.1' (ECDSA) to the list of known hosts. |
| ****                                               | ******* Welcome to NethServer                                                                                                    | ******                                                                                                    |
| This                                               | is a NethServer installation.                                                                                                    |                                                                                                    |
| Befo<br>of t                                       | re editing configuration files,<br>he automatic events and templat                                                                                                    | be aware<br>es system.                                                                                                    |
| 1                                                  | http://docs.nethserver.or                                                                                                    | 9                                                                                                    |
| ****                                               | **************                                                                                                    | ******                                                                                                    |
| [nmu                                               | nozs@pruebas.local@fwsonda –]\$                                                                                                    |                                                                                                    |

Fuente: Autoría Propia

Es correcto mencionar que "NethServer soporta autenticación y autorización contra un proveedor de cuentas local o remoto, al igual que la administración de servicios de DHCP y DNS" [1].

#### **3.4 CONCLUSIONES**

La configuración sencilla de servicios esenciales, como DHCP, DNS y LDAP, refleja la capacidad de NethServer para simplificar tareas críticas, desde la asignación de recursos hasta la administración de usuarios.

### **4 FIREWALL**

En este apartado se ha implementado y configurado un firewall para restringir la apertura de sitios o portales web de entretenimiento y redes sociales, evidenciando las reglas y políticas creadas para tal fin.

### 4.1 WEB PROXY

La documentación oficial de NethServer sugiere regular el acceso a sitios web por medio de la característica conocida como Web proxy. Web proxy es un servidor que se ubica entre las terminales en la red LAN y los sitios de internet, de forma que cualquier cliente en la red que haga una petición, lo hace a través del proxy y este se comunica con los sitios externos de internet y posteriormente responde de vuelta al cliente.[2]

Esta característica es especialmente útil cuando queremos filtrar el contenido al que acceden los usuarios de una red.

#### **4.2 CONTENT FILTER**

Content filter se encarga de analizar todo el tráfico web y bloquear los sitios web predeterminados, estos sitios se seleccionar de una lista predefinida de categorías que se almacenan en el sistema y funcionan con base en perfiles.

Un perfil se compone de las siguientes 3 partes:

- Quien: es el cliente asociado al perfil. Ej. Un usuario, un grupo de usuarios, un host, un grupo de hosts, o una zona o interfaz como en este caso (zona verde).
- Que: define los sitios a los cuales puede acceder el perfil.
- Cuando: el filtro se puede habilitar durante un periodo definido de tiempo, si se requiere.

#### 4.2.1 FILTER

Un filtro puede bloquear el acceso a un conjunto de sitios por medio de las categorías, o por medio de la dirección IP, o usando expresiones regulares para filtrar las URL de los sitios, también puede bloquear archivos con determinadas extensiones o habilitar de forma global listas blancas y listas negras.

## **4.3 IMPLEMENTACIÓN WEB FILTER**

Por medio de la interfaz web de administración se accede al módulo de software center y se instala la aplicación "Web Filter", una vez instalada ya sale listada como se puede observar en la figura debajo, se selecciona la opción "settings" de la aplicación para continuar con la configuración del filtro.

Figura 26. Instalación web filter

| es 🙂 Pirefocioeb browser                                   |           |                                                        |     |                                                         |   |                                                                                         | s + 👘    |
|------------------------------------------------------------|-----------|--------------------------------------------------------|-----|---------------------------------------------------------|---|-----------------------------------------------------------------------------------------|----------|
| 🗈 🧕 Software Center-neth j: X 🕒 Web proxy — Nethberve: X 📲 |           |                                                        |     |                                                         |   |                                                                                         |          |
| ← → C 0 & ← https://192.1463.1.9090/re                     |           |                                                        |     |                                                         |   | <u>0</u> 9                                                                              |          |
| NethServer 7.9.2009                                        |           |                                                        |     |                                                         |   |                                                                                         | A        |
| Software Center                                            |           |                                                        |     |                                                         |   |                                                                                         |          |
| Updates                                                    |           |                                                        |     |                                                         |   |                                                                                         |          |
| Updates available: # Deals                                 |           |                                                        |     |                                                         |   | Update all Changelog Com                                                                | rept     |
| Software Center                                            |           |                                                        |     |                                                         |   |                                                                                         |          |
| Applications (12 round)                                    |           |                                                        |     |                                                         |   | A boost in boostafering A boost taxes                                                   | bratine. |
| Terrord                                                    |           |                                                        | _   |                                                         |   |                                                                                         |          |
| Base system 🕂 🖬 🚺                                          | lethForge | A Bread B                                              | e 1 |                                                         |   |                                                                                         |          |
| Is teint al                                                |           |                                                        |     |                                                         |   |                                                                                         |          |
| Bandwidth monitor                                          |           | Easic frenal                                           |     | Dedalo Hotspot                                          |   | Deep packet impection (DP)                                                              |          |
| couldne and smalle served                                  |           | Campre menne auport and tool meno                      |     | condition margine for numerical statements              |   | same and a consideration between believe                                                |          |
|                                                            | •         |                                                        | ٥   |                                                         | ۰ |                                                                                         | 0        |
| Finwail migration tool Beta                                | 0         | IPsec turnels                                          |     | Intrusion Prevention System                             |   | OpenWPN                                                                                 | 0        |
| Mgoste N57 freeval its Net/decority 8 Alpha                |           | Sile (a Sile Writed Private Networks (IPN) using IPset |     | Montor and Block retweek traffic for malicious activity |   | Configure remote access and site to site Wrbail Private<br>Networks (VPR) using OperVPR |          |
|                                                            | •         |                                                        | ٥   |                                                         | • |                                                                                         | 0        |
| Reverse proxy                                              |           | SMTP proxy                                             |     | Web filter                                              |   | Web proxy                                                                               | 0        |
| Configure Apache Prosylvas functionality                   |           | Filter SMTP traffic with Camilia and Reparted          |     | Squid web content and white Man                         |   | Squid web-caching proxy configuration                                                   |          |
|                                                            | 0         |                                                        | ٥   |                                                         | • |                                                                                         | ٥        |

Fuente: Autoría Propia

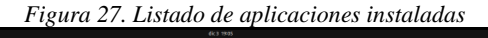

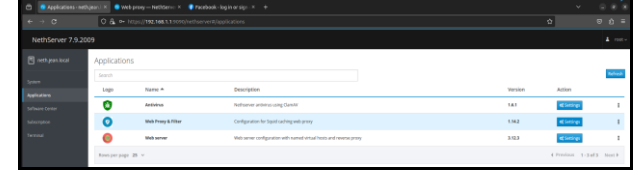

Fuente: Autoría Propia

En la implementación del perfil para content filter se inicia configurando el "Quien", para lo cual se selecciona toda la interfaz de red LAN o zona verde de NethServer, como se muestra en la figura debajo.

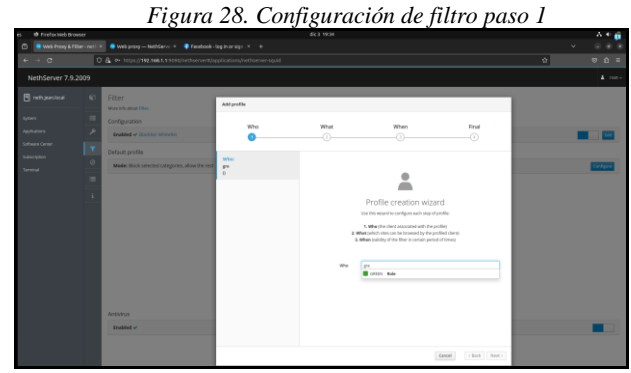

Fuente: Autoría Propia

Luego, continuando con la implementación del perfil se selecciona el "Que" y se configura para bloquear las categorías "games" y "social\_networks", seleccionándolas de una lista de categorías disponibles como se observa en la siguiente figura.

Figura 29. Configuración de filtro paso 2

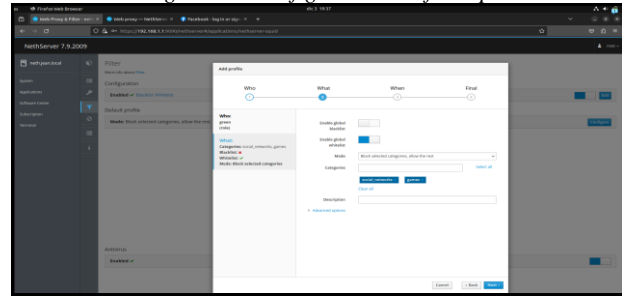

Fuente: Autoría Propia

El siguiente paso en la implementación de el filtro web es configurar el "Cuando" que establece el periodo de tiempo que se requiere para el filtro, en el caso de esta implementación se elige una temporalidad activa todo el tiempo o always, como se puede observar en la figura debajo. Finalmente se configura un nombre para el perfil que se ha creado como se muestra en la figura debajo. Con esto se concluye la implementación del filtro con las condiciones y reglas requeridas para filtrar el acceso a sitios web no deseados.

Fuente: Autoría Propia

Figura 31. Configuración de filtro paso 4

| 🗈 🧧 Web Proxy & PE |     | 🗧 🗢 Web prog Nethdarve X 🔹 🗣 Pacebook -         |                                                                                               |              |               |                    |           |
|--------------------|-----|-------------------------------------------------|-----------------------------------------------------------------------------------------------|--------------|---------------|--------------------|-----------|
| e ⇒ σ              |     |                                                 |                                                                                               |              |               |                    |           |
| NethServer 7.9.2   | 009 |                                                 |                                                                                               |              |               |                    |           |
| reth jour local    |     |                                                 | Addprofile                                                                                    |              |               |                    |           |
| Byrtae's           |     |                                                 |                                                                                               |              |               |                    |           |
| Appleators         |     | Crabled - Clarkins Writelast                    | WHO<br>O                                                                                      | ()           |               |                    |           |
| Software Center    |     |                                                 |                                                                                               |              |               |                    |           |
| Calcuration .      |     | Made: Black celected categories, above the rest | What                                                                                          | Name         | default grant |                    | Contigues |
|                    |     |                                                 | (vik)                                                                                         | Description. |               |                    |           |
|                    |     |                                                 | What:<br>Catagories: social/networks, games<br>Biodilat: #<br>White Biodi selected categories |              |               |                    |           |
|                    |     |                                                 | When:<br>#Time-conditions                                                                     |              |               |                    |           |
|                    |     |                                                 |                                                                                               |              |               |                    |           |
|                    |     |                                                 |                                                                                               |              |               |                    |           |
|                    |     |                                                 |                                                                                               |              |               |                    |           |
|                    |     | Antivirus                                       |                                                                                               |              |               |                    |           |
|                    |     | Enabled -                                       |                                                                                               |              |               |                    |           |
|                    |     |                                                 |                                                                                               |              |               |                    |           |
|                    |     |                                                 |                                                                                               |              |               | Cancel ( Buck Seve |           |

Fuente: Autoría Propia

El siguiente paso consiste en validar que las reglas se configuraron de forma adecuada y que en una terminal conectada a la red LAN o zona verde no sea posible acceder a sitios de redes sociales o entretenimiento. Desde el dashboard de Web filter se evidencia el perfil creado anteriormente como se observa en la figura 5. A continuación se intenta acceder al sitio web de Facebook como se evidencia en la figura 6 se puede ver que la regla está bloqueado el acceso en la red como se espera, en contraste con la figura 7 que evidencia como desde la misma red se puede acceder al sitio web de Facebook cuando el filtro no está habilitado.

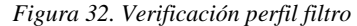

| es         |                   |          |                                                                 |       |                                                     |          |   | A 4 👘    |
|------------|-------------------|----------|-----------------------------------------------------------------|-------|-----------------------------------------------------|----------|---|----------|
| •          |                   |          |                                                                 |       |                                                     |          |   | ✓ 0.000  |
| 4-         |                   | 0        | 🚡 🗛 https://192.168.1.15090/hethserver#/appla                   |       |                                                     |          | Ŷ | ම බ =    |
| ,          | ethServer 7.9.200 |          |                                                                 |       |                                                     |          |   | A rest-  |
| •          |                   | 0<br>11  | Filter<br>Ware into about Filter.<br>Configuration              |       |                                                     |          |   |          |
| ***        |                   | <i>P</i> | Enabled & Backint WriteInt                                      |       |                                                     |          |   |          |
| Set<br>Ter |                   | •        | Default profile Mode: Block selected categories, allow the rest |       |                                                     |          |   | Cardgeon |
|            |                   | 1        | Actions<br>Add profiles                                         |       |                                                     |          |   |          |
|            |                   |          | ( default green                                                 | green | <ul> <li>Auto-counted for default green.</li> </ul> | O Always |   | × 161 1  |
|            |                   |          | Antivirus<br>Enables v                                          |       |                                                     |          |   |          |

Fuente: Autoría Propia

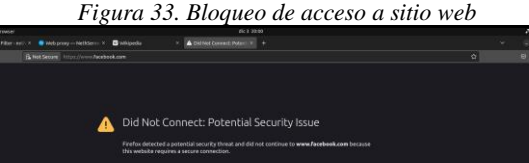

Fuente: Autoría Propia

| Figura 34.                                                                                                    | Acceso a sitio web                                                                         |
|----------------------------------------------------------------------------------------------------|--------------------------------------------------------------------------------------------|
| 5 🔮 Firefan Heb Browser<br>12 🔮 Web Provy & Filter - net i X 🔹 Web provy Netidenin: X 😅 Histopha X 🗶 Berbeck, logitita                                                                                            | 4 • ★ • • • • • • • • • • • • • • • • •                                                    |
| ← → C O 8 https://www.facebook.com                                                                                                    | 0 0 0 =                                                                                    |
| facebook<br>Connect with triands and the world<br>around you on Pacebook.                                                                                                    | I for a new sector<br>Present<br>Cards there accesses<br>Cards there accesses              |
| Display JUI, Dawlish Tangani, Pannaki Perlapaki Doseli, Antono Doselah<br>Sign Dji. Lugin - Manangan Facultani, Lin Water, Rocce Samer<br>Rocce - Samerika Samerika Samerika Samerika Samerikana - Rocce Samerika | Number 1974 (1973) 1985 (*)<br>Mandagina Man Pay Man David Hendand Hendard Press Schlassen |
| ineren bang menancama panag panag panag panag panag<br>Tana pang Gadat tahuning A norcana<br>mena 200                                                                                                    | na nana unanana anana ng unangana nanana nanana nanana¶⊉                                   |

Fuente: Autoría Propia

Podemos confirmar que "El Web Proxy es un servidor que se encuentra entre las PC de la LAN y los sitios de Internet." [2]

#### **4.4** Conclusiones

En este apartado se ha demostrado de forma práctica la versatilidad y capacidades de NethServer a la hora de realizar tareas administrativas de sistemas de código abierto, mediante la implementación y configuración de un firewall para restringir la apertura de sitios o portales web de entretenimiento y redes sociales.

Se ha utilizado la característica Web Proxy del sistema, mediante la instalación de una aplicación de extensión desde el "Software Center" llamada "Web Filter". Se a configurado un perfil para restringir el acceso a determinadas categorías de sitios como juegos y redes sociales a todas las terminales en la red LAN del sistema, demostrando así la correcta implementación del servicio.

### **5** REFERENCIAS

- [1] Nethserver.org. (2023). Usuarios y grupos. [En línea]. Disponible en: https://docs.nethserver.org/es/v7/accounts.html
- [2] Nethserver.org. (2023). Web Proxy. [En línea]. Disponible en: https://docs.nethserver.org/en/v7/web\_proxy.html#proxy-section